## 【ご注意】 推奨ブラウザ以外は使用しないでください スマホでの申告書作成要領 ※本作成要領に掲載している画面は令和7年1月以降用の

【ご注意】

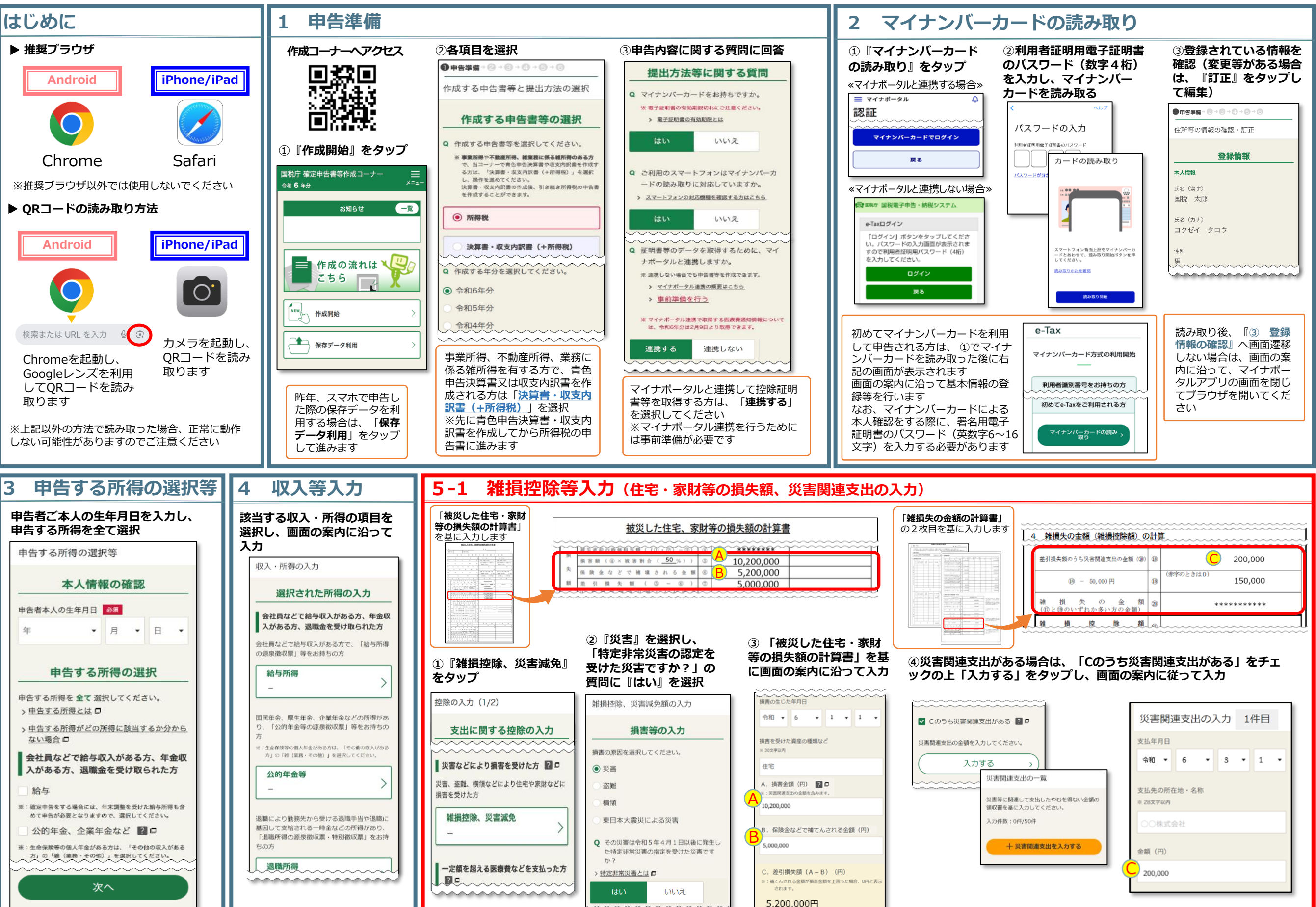

\_\_\_\_\_

Android、Google Chromeの名称及びロゴは、Google LLCの商標又は登録商標です。 iPhoneの名称及びロゴは、米国及び他の国々で登録されたApple Inc.の商標です。 iPhoneの商標は、アイホン株式会社のライセンスに基づき使用されています。 QRコードは、株式会社デンソーウェーブの登録商標です。

## <sup>です。</sup> スマホでの申告書作成要領 ※本作成要領に掲載している画面は令和7年1月以降用の 画面であり、今後変更となる場合があります。

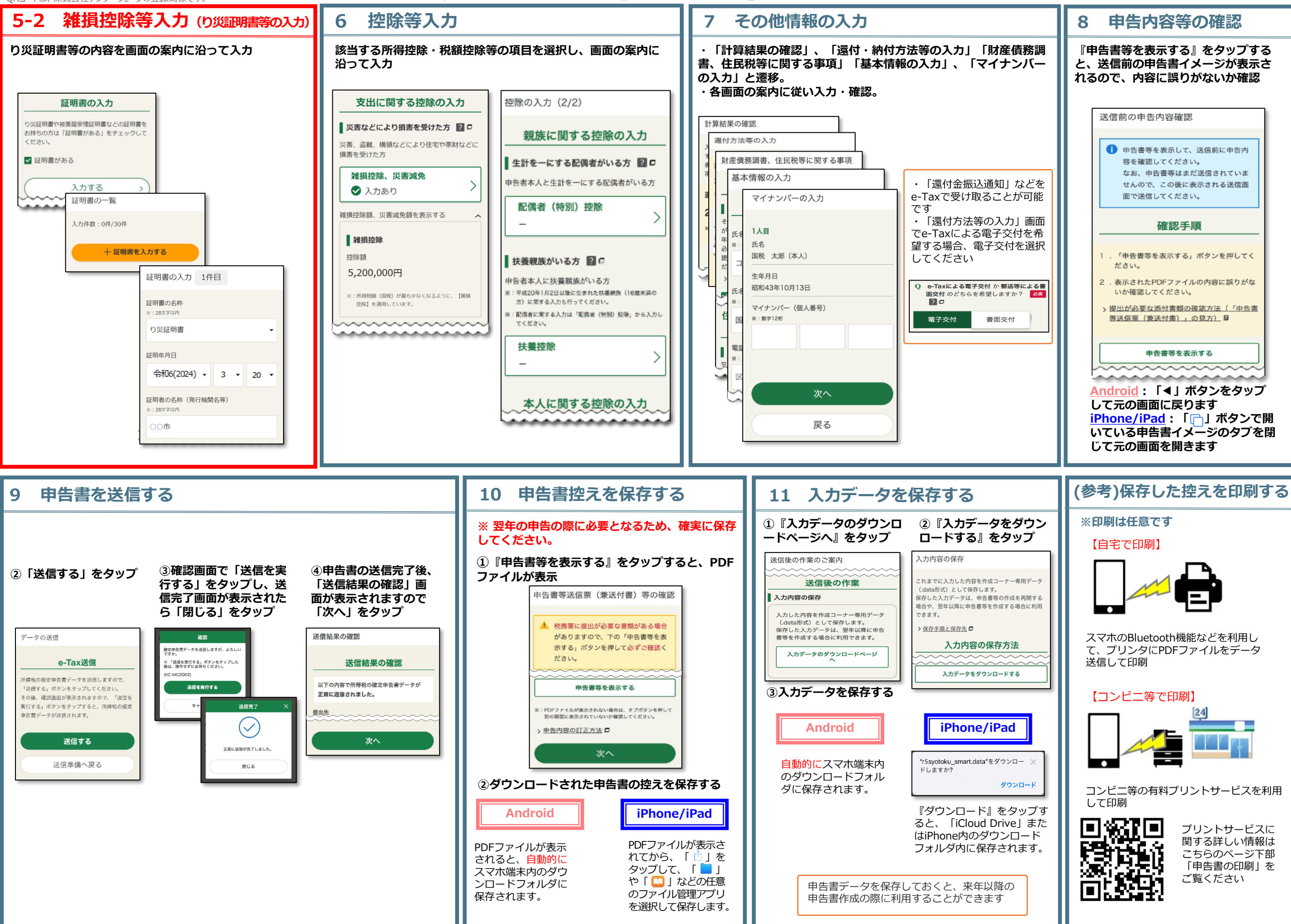